## **恩智浦半导体** 应用笔记

# 基于i.MX RT1060-EVK的LVGL电动自行车 演示工程

作者: 恩智浦半导体

# 1. 简介

本应用笔记向用户介绍了如何使用GUI Guider实现 电动自行车仪表盘,并在i.MX RT1060-EVK评估 套件上运行该应用程序。要复制这个应用程序设计 和演示,您需要:

- GUI Guider 1.3.1版或更新版本(可在 www.nxp.com/gui-guider 获得)
- MCUXpresso 11.5.0版或更新版本
- i.MX RT1060 SDK软件包2.11.0版
- MIMXRT1060-EVK评估套件
- Rocktech RK043FN02H-CT LCD显示屏
- (也支持新的LCD, RK043FN66HS-CTG。
   用户可以在GUI Guider中选择RK043FN66HS,
   并在MCUXpresso SDK中为LCD配置设置
   DEMO\_PANEL\_RK043FN66HS)

# 2. 电动自行车演示工程概述

此电动自行车演示工程由三个主要屏幕组成:

- 综合
- 骑行详情1
- 骑行详情2

### 目录

| 1. | 简介   | ×                 | 1 |
|----|------|-------------------|---|
| 2. | 电动   | 自行车演示工程概述         | 1 |
|    | 2.1. | 电动自行车GUI Guider工程 | 3 |
|    | 2.2. | 电动自行车MCUXpresso工程 | 6 |
| 3. | 修改   | 双电动自行车演示工程        | 9 |
| 4. | 总结   | E                 | 9 |

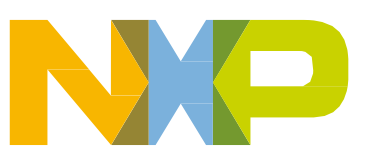

#### 电动自行车演示工程概述

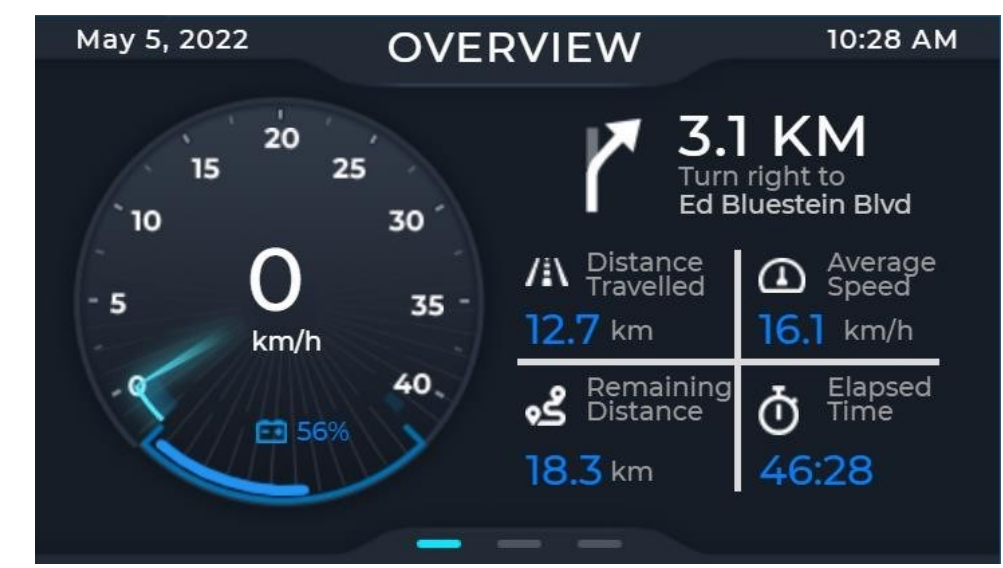

每个屏幕都包含大量的骑行信息,用户可以轻松地浏览液晶面板,查看显示的信息。

图1. 综合

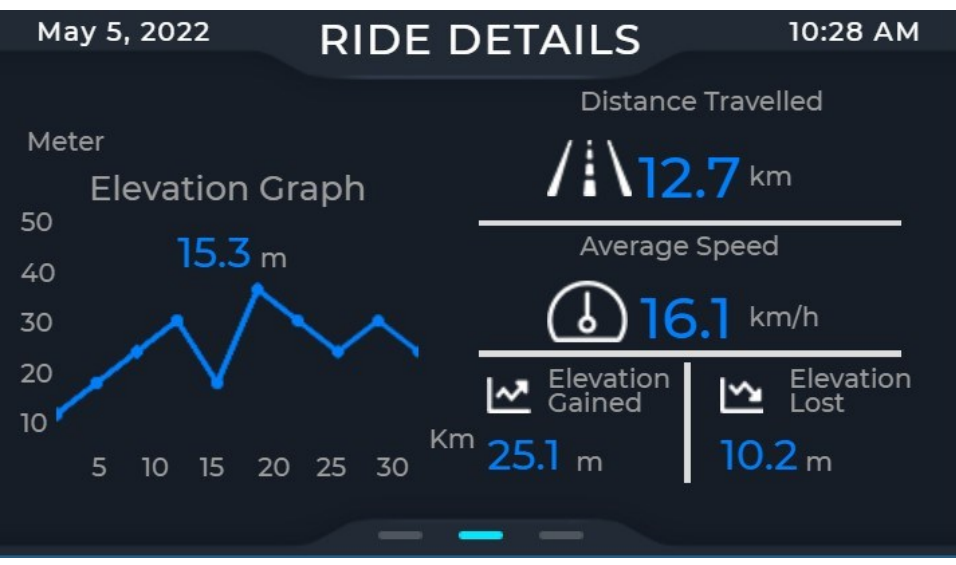

图2. 骑行详情1

电动自行车演示工程概述

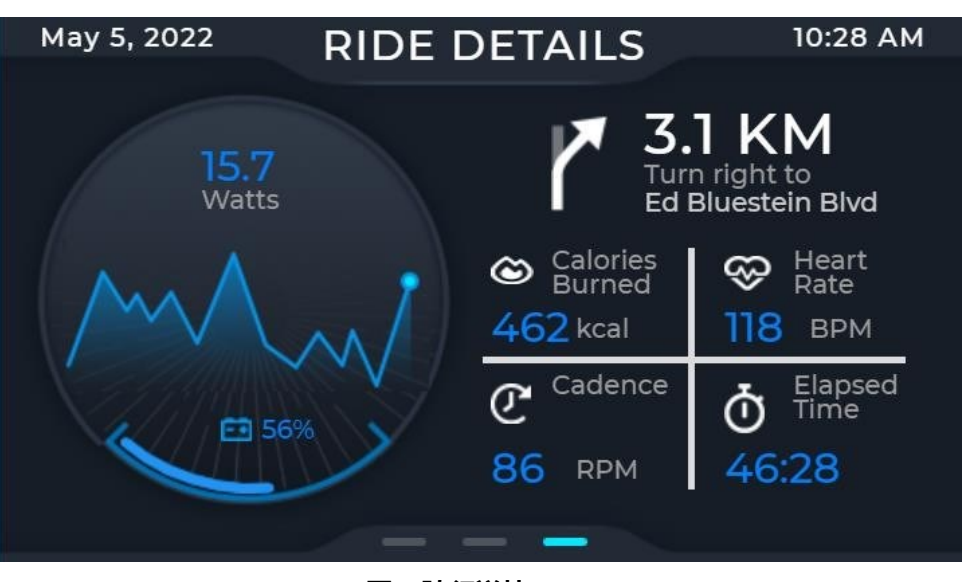

图3. 骑行详情2

### 2.1. 电动自行车GUI Guider工程

启动GUI Guider并选择"导入本地工程"。浏览到电动自行车演示工程的GUI Guider工程文件 "evkmimxrt1060\_ebike\_lvgl8\ebike\_demo\_gg Ebike\_lvgl8.guiguider"。

| 🚯 GUI Guider                |               |                                                          | — 🗆 🗙                                              |
|-----------------------------|---------------|----------------------------------------------------------|----------------------------------------------------|
| GUI Guider File Edit        | Help          | Choose Project                                           | 🚬 lish 🛛 🤗 Dark Blue                               |
| Widgets Import              |               | ← → × ↑ I pyct1050 ehike lya®aehike demo go ×            | Search ebike demo.gg                               |
| please input widget nam     |               |                                                          |                                                    |
| ▼ Button                    |               | NXL73957 Name                                            | Date modified                                      |
| button imgbtn checkbox btnm |               | 3D Objects                                               | 2022/4/11 下午 05:30                                 |
| 0                           |               | Desktop import                                           | 2022/4/11 下午 05:26                                 |
| switch                      |               | Documents Ivgl                                           | 2022/4/11下午 05:20                                  |
| * Form                      |               | Downloads     I temp     Music     Ebike_lvgl8.guiguider | 2022/4/11 下午 05:27<br>2022/4/18 下午 02:34 🗸         |
| A C La                      | <b>O</b> 1 11 | Pictures V K                                             | >                                                  |
| 1700                        | GUI           | File name: Ebike_lvgl8.guiguider                         | <ul> <li>GuiGuiderProject (*.guiguider)</li> </ul> |
| calendar                    | GUIDER        |                                                          | Open Cancel                                        |
| B +                         | By NXP        |                                                          |                                                    |
|                             |               | E Import a local project                                 |                                                    |
|                             |               |                                                          |                                                    |
|                             |               |                                                          |                                                    |
|                             |               |                                                          |                                                    |
|                             |               |                                                          |                                                    |
|                             |               |                                                          |                                                    |
|                             |               |                                                          |                                                    |

图4. 导入一个本地工程

电动自行车演示工程的第一个屏幕是综合,有四个LVGL小部件,即图像、标签、仪表和弧形小部件。图像小部件用于显示背景图像和所有图标。标签小部件用于显示文本。仪表和弧线小部件用于设计车速里程表。

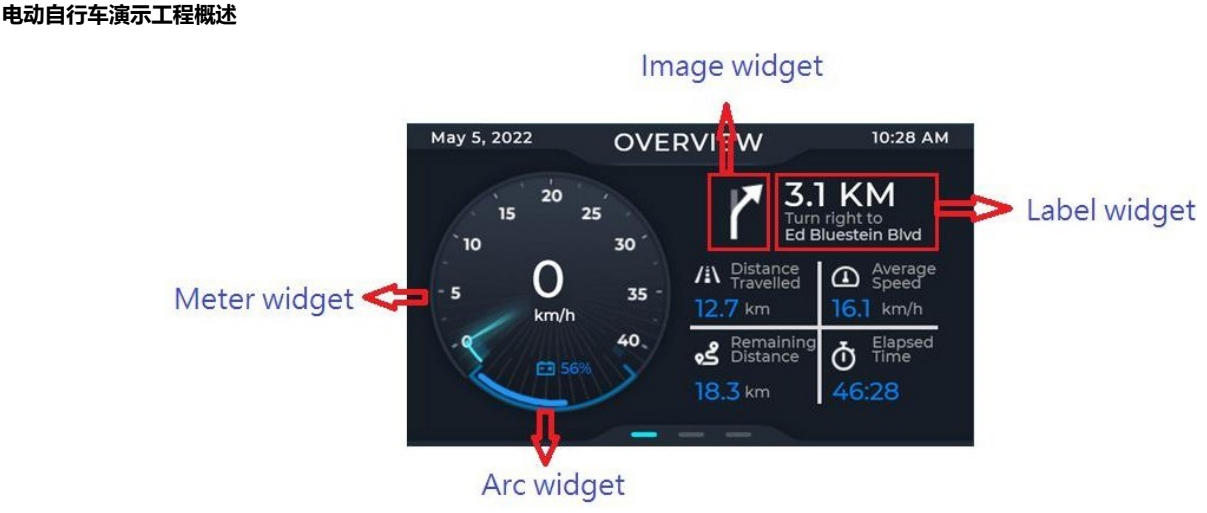

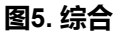

在骑行详情1中,除了图像和标签小部件用于图像/图标和文本显示。图表小部件用于设计高程图。

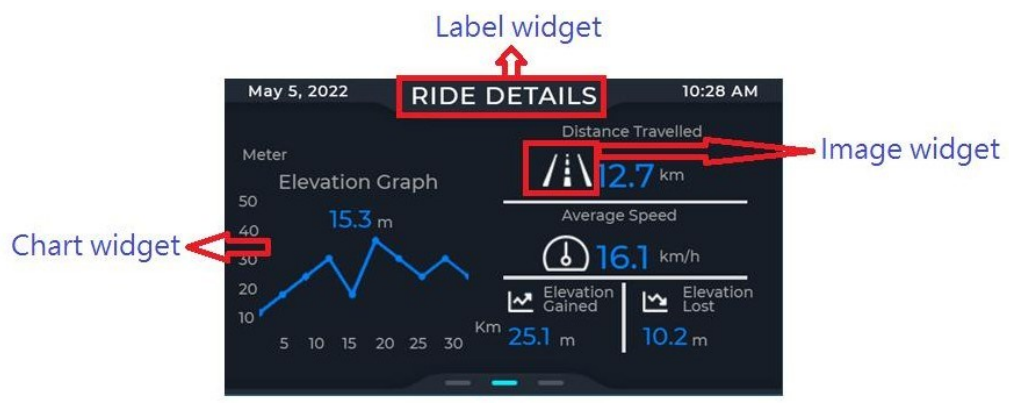

图6. 骑行详情1

骑行详情2包括图像、标签和弧形小部件来显示骑行信息。

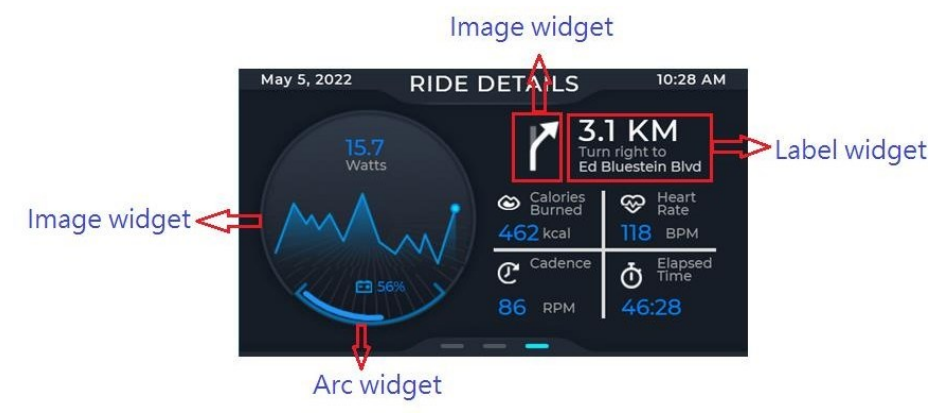

图7. 骑行详情2

#### 基于i.MX RT1060-EVK的LVGL电动自行车演示,第0版,2022年6月

所有这些屏幕的顶层都有一个图像按钮,图像按钮的不透明度属性被设置为0,为透明。这些图像按钮使用手触摸事件来加载下一个屏幕。

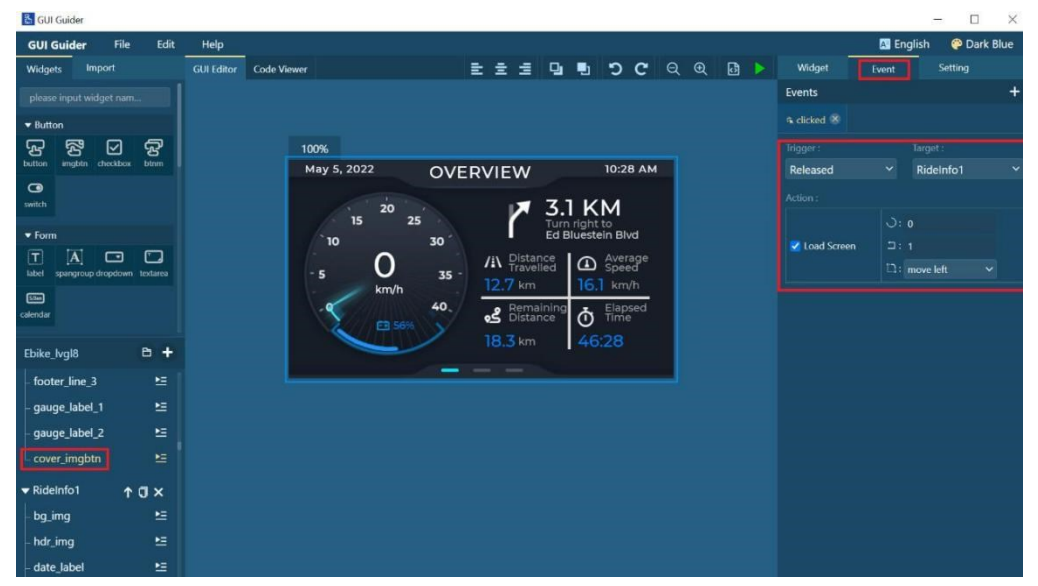

图8. 图像按钮的事件处理程序

完成GUI设计后,点击"generate\_code",等待代码的生成。点击"文件"→"导出代码" → "MCUXpresso代码"→并导航到SDK中的lvgl\_guider示例。然后源文件被导出到这个例 子中,允许进一步的应用程序定制和开发。

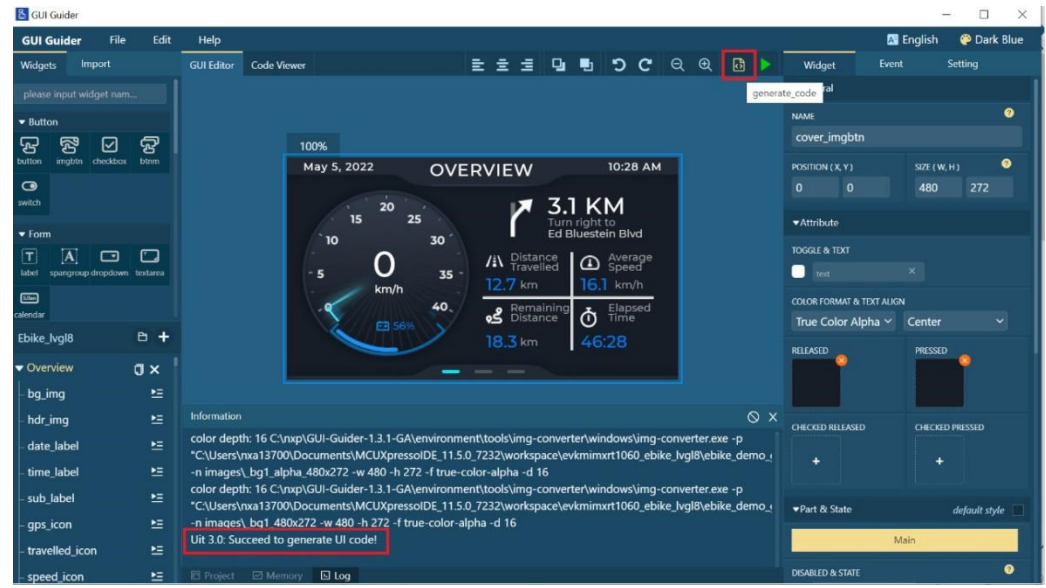

图9. 生成代码

#### 基于i.MX RT1060-EVK的LVGL电动自行车演示工程,第0版,2022年6月

#### 电动自行车演示工程概述

| 읍 GU         | Guider        |                |               |                                                               |                                                    |                               |                   |           |                     | - 🗆 ×            |
|--------------|---------------|----------------|---------------|---------------------------------------------------------------|----------------------------------------------------|-------------------------------|-------------------|-----------|---------------------|------------------|
| GUI          | Guider        | File Edit      | Help          |                                                               | Select export Pat                                  | h                             |                   |           | -                   | lish 🤗 Dark Blue |
| Widge        | ets Impo      | New            |               | Code Viewer                                                   | Select export rat                                  |                               |                   |           | 0                   | Setting          |
|              | e input widae | Open           |               |                                                               | $\leftarrow \rightarrow \land \uparrow$            | ≪ Temp > ebike                | ~                 | 0         | Search ebike        |                  |
|              |               | Import         |               |                                                               | Organize - N                                       | lew folder                    |                   |           | E • (               | 0                |
| ▼ Butt       | on 📻 i        | Recent         | ►             |                                                               | Desktop                                            | ^ Name                        | ^                 |           | Date modified       |                  |
| لح<br>hutton | imahta chu    | Save           | Ctrl+S        | 100%                                                          | Documents                                          | board                         |                   |           | 2022/4/20 下午 03:44  |                  |
| Gutton       | ingoti cit    | Export Code    | ,             | MCUXpresso Code                                               | Downloads                                          | 📕 custom                      |                   |           | 2022/4/20 下午 03:44  | ZE (W, H) 🥙      |
| switch       |               | Generate Font  | 5             | Keil Code                                                     | J Music                                            | generated                     |                   |           | 2022/4/20下午 03:44   | 180 272          |
|              |               |                |               | / 15                                                          | 25 Pictures                                        | source                        |                   |           | 2022/4/20 下午 03:44  |                  |
| ▼ Forr       |               |                |               | `10                                                           | I S OSDiek (C)                                     |                               |                   |           |                     |                  |
| Τ            | A             |                |               | 0                                                             | CODISK (C.)                                        | ~ <                           |                   |           |                     | >                |
| label        | spangroup dro | pdown textarea |               | - 5 km/                                                       | h                                                  | Folder:                       |                   |           |                     |                  |
| <u>Silan</u> |               |                |               | -9                                                            |                                                    |                               |                   | Se        | elect Folder Cancel |                  |
| Thike        | h al 9        | P 4            |               |                                                               | 6%                                                 |                               |                   |           | Curcu               | nter 🗸           |
| EDIKE        | _ivgio        |                |               |                                                               | 18.3                                               | km 46:28                      |                   |           | RELEASED            | PRESSED          |
| ▼ Ove        | rview         | ٥×             |               |                                                               |                                                    | -                             |                   |           |                     |                  |
| - bg_        | img           | ١              |               |                                                               |                                                    |                               |                   |           |                     |                  |
| - hdr        | _img          | E              | Information   |                                                               |                                                    |                               |                   |           | ×                   |                  |
| date         | a label       | Þ=             | color depth   | : 16 C:\nxp\GUI-Guider-1.3.1-                                 | GA\environment\tools\i                             | mg-converter\window           | s\img-converter.e | exe -p    | CHECKED RELEASED    | CHECKED PRESSED  |
|              |               | _              | C:\Users\n    | xa13700\Documents\MCUXp                                       | essoIDE_11.5.0_7232\wo                             | orkspace\evkmimxrt10          | 50_ebike_lvgl8\eb | oike_demo | 2 +                 |                  |
| - time       | e_label       | -              | -n images     | _bg1_alpha_480x272 -w 480 -<br>: 16 C:\pyp\GLII-Guider-1 3 1- | 1272 -T true-color-alpha<br>GA\environment\tools\i | a-a 16<br>ma-converter\window | s\ima-converter e | eve -n    |                     |                  |
| - sub        | _label        | ≥              | "C:\Users\n   | xa13700\Documents\MCUXp                                       | essolDE_11.5.0_7232\wo                             | orkspace\evkmimxrt10          | 60_ebike_lvgl8\eb | oike_demo | P_! ▼Part & State   | default style    |
| - gps        | _icon         | E              | -n images\_   | bg1_480x272 -w 480 -h 272                                     | f true-color-alpha -d 16                           |                               |                   |           |                     |                  |
| - trav       | elled_icon    | M              | Uit 3.0: Succ | ceed to generate UI code!                                     |                                                    |                               |                   |           | Mi                  | ain              |
| spe          | ed icon       | NE .           | Project       | Memory 🗈 Log                                                  |                                                    |                               |                   |           | DISABLED & STATE    | 0                |

图10. 将代码导出到SDK的lvgl\_guider示例中

### 2.2. 电动自行车MCUXpresso工程

启动MCUXpresso IDE并选择"从文件系统导入工程"。点击"浏览器"并导航到E-Bike工程 文件夹。点击"完成",将电动自行车工程导入MCUXpresso IDE。

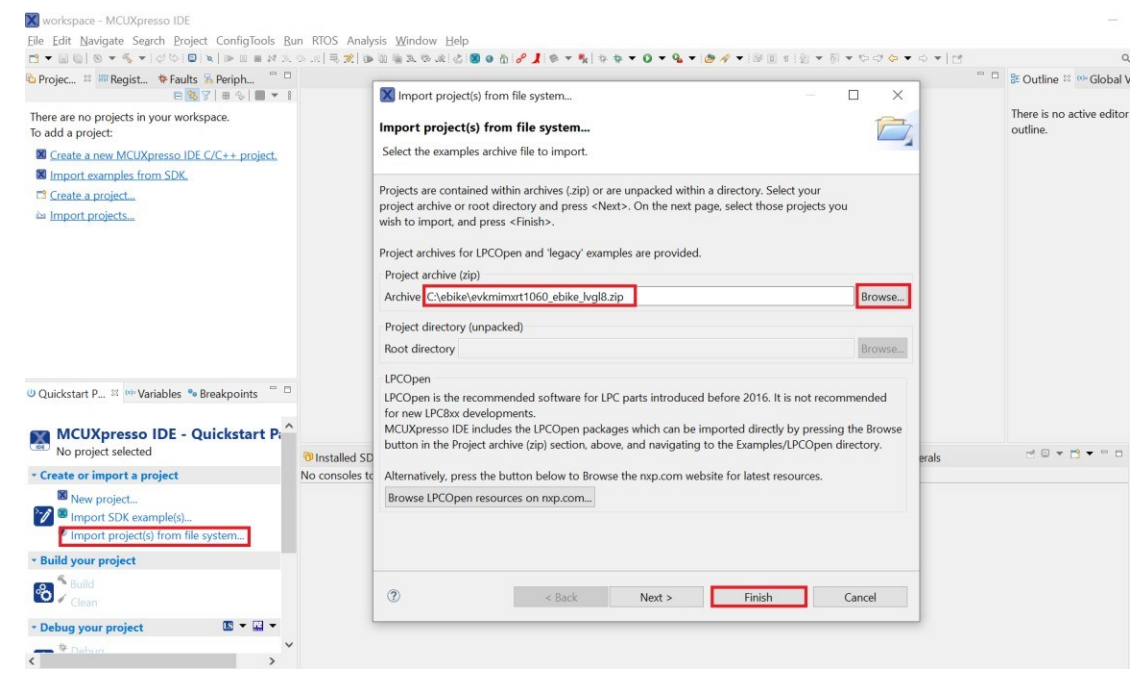

图11. 将电动自行车工程导入MCUXpresso IDE

基于i.MX RT1060-EVK的LVGL电动自行车演示工程,第0版,2022年6月

### 2.2.1. 文件结构

电动自行车演示工程是i.MX RT1060-EVK的一个例子,它基于i.MX RT1060 SDK v2.11.0中的 lvgl\_guider示例。文件夹结构遵循MCUXpresso SDK示例的标准。生成的(generated)文件夹 和源文件(source)文件夹都是很重要的。

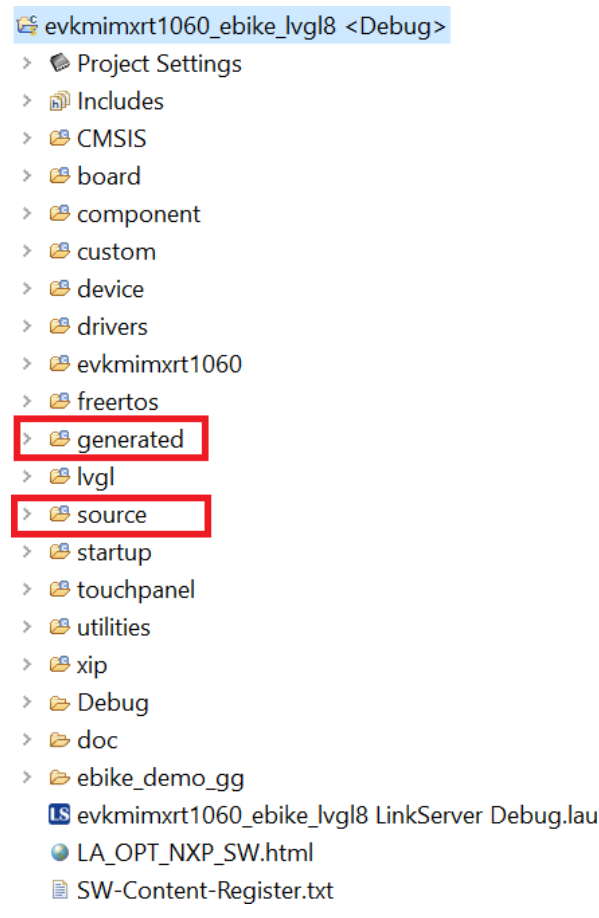

#### 图12. 电动自行车演示工程的文件结构

生成文件夹包含GUI Guider生成的文件。这些文件是GUI Guider在重建GUI Guider工程并在此导出代码时修改的。源文件夹包含手动编码的源代码文件,用于信息更新,更新 gui\_events\_handler.c/h中的标签、仪表和图表小部件。

| <ul> <li>Project</li> <li>Include</li> <li>CMSIS</li> <li>Board</li> <li>Compo</li> </ul>                        | Settings<br>s      |
|----------------------------------------------------------------------------------------------------|--------------------|
| <ul> <li>&gt; Include</li> <li>&gt; A CMSIS</li> <li>&gt; A board</li> <li>&gt; A compo</li> </ul>               | S                  |
| <ul> <li>&gt; <sup>28</sup> CMSIS</li> <li>&gt; <sup>29</sup> board</li> <li>&gt; <sup>29</sup> compo</li> </ul> |                    |
| <ul><li>&gt; <sup>™</sup> board</li><li>&gt; <sup>™</sup> compo</li></ul>                                        |                    |
| > 🐸 compo                                                                                                    |                    |
|                                                                                                    | nent               |
| > 🐸 custom                                                                                                    | 1                  |
| > 😕 device                                                                                                    |                    |
| > 😕 drivers                                                                                                    |                    |
| > 😕 evkmin                                                                                                    | nxrt1060           |
| > 😕 freertos                                                                                                    | 5                  |
| 👻 🐸 generat                                                                                                    | ted                |
| 🔸 🗁 guid                                                                                                    | ler_customer_fonts |
| 👌 🗁 guid                                                                                                    | ler_fonts          |
| > 🗁 imag                                                                                                    | ges                |
| > 🗁 mPy                                                                                                    | rthonImages        |
| > 🖻 ever                                                                                                    | nts_init.c         |
| > 🖻 ever                                                                                                    | nts_init.h         |
| 👌 🖻 gui_                                                                                                    | guider.c           |
| 👌 🖻 gui_                                                                                                    | guider.h           |
| 🔸 🖻 guid                                                                                                    | ler_lv_conf.h      |
| 👌 🖻 setu                                                                                                    | p_scr_Overview.c   |
| 👌 🖻 setu                                                                                                    | p_scr_RideInfo1.c  |
| > 🖻 setu                                                                                                    | p_scr_RideInfo2.c  |
| › 😕 lvgl                                                                                                    |                    |
| Y 😕 source                                                                                                    |                    |
| > li Free                                                                                                    | RTOSConfig.h       |
| > 🖻 gui_                                                                                                    | events_handler.c   |
| 👌 🖻 gui_                                                                                                    | events_handler.h   |
| > 🖻 lv_co                                                                                                    | onf.h              |
| > 🖻 lvgl_                                                                                                    | guider.c           |
| > 🖻 sem                                                                                                    | ihost_hardfault.c  |

图13. 生成文件夹和源文件夹中的源文件

### 2.2.2. 将工程加载到电路板上

要将工程加载到评估板上,首先点击Build图标来构建工程。在i.MX RT1060-EVK评估套件连接到PC的情况下,点击调试(Debug)图标将工程加载到i.MX RT1060-EVK。

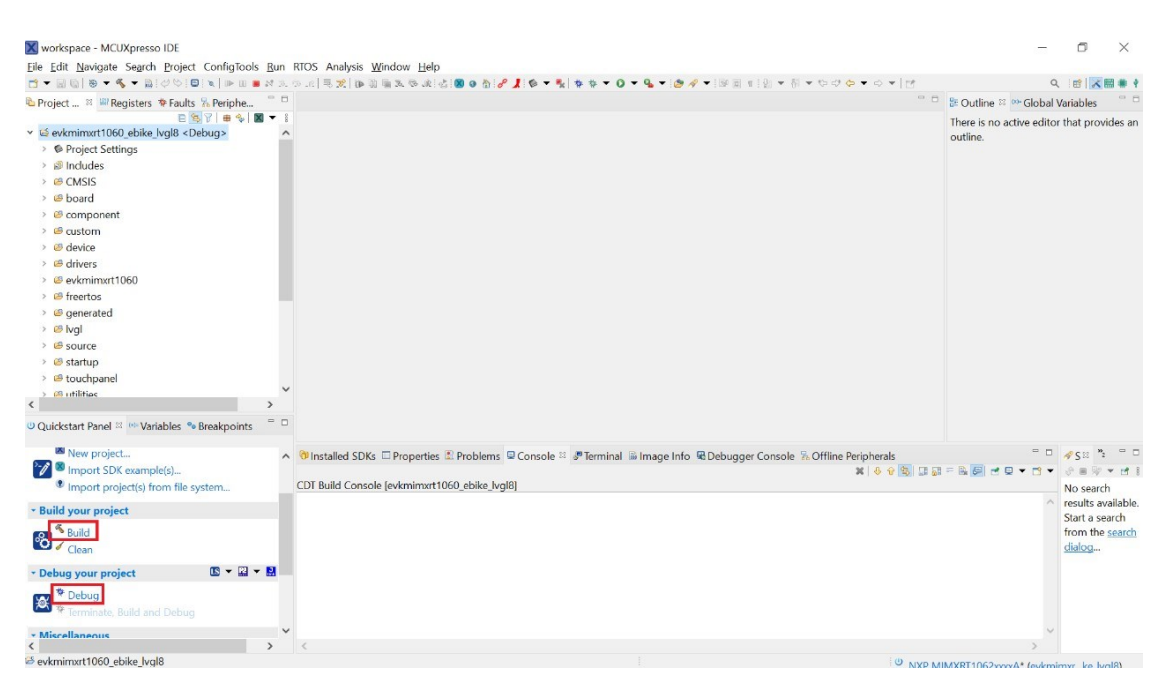

图14. 将工程加载到评估板上

# 3. 修改电动自行车演示工程

有两种方法可以修改电动自行车的演示工程:

- 1. 通过GUI Guider
- 2. 直接通过源代码

第一种方法(通过GUI Guider)是修改电动自行车演示工程GUI的首选方法。通过GUI Guider,可以很容易地添加、删除或修改LVGL小部件来改变GUI设计。然而,在某些情况下,需要手动修改源代码。通常当GUI Guider不能提供需要的功能时(如来自MCU外设的事件触发),就需要这样做。

# 4.总结

本文档展示了使用GUI Guider和LVGL进行的电动自行车演示工程的开发。将生成的代码导出到SDK的lvgl\_guider示例中,然后通过MCUXpresso IDE在i.MX RT1060-EVK上运行电动自行车 演示。此外,还对源代码进行了检验,并概述了如何修改源代码。它为应用程序的开发提供了 一个有帮助的跳板。

有关GUI Guider的更多信息,请参见<u>www.nxp.com/gui-guider</u>。如果您对演示有疑问或需要支持, 请在<u>community.nxp.com</u>向恩智浦社区提交问题。

总结

How to Reach Us:

Home Page: nxp.com

Web Support: nxp.com/support Information in this document is provided solely to enable system and software implementers to use NXP products. There are no express or implied copyright licenses granted hereunder to design or fabricate any integrated circuits based on the information in this document. NXP reserves the right to make changes without further notice to any products herein.

NXP makes no warranty, representation, or guarantee regarding the suitability of its products for any particular purpose, nor does NXP assume any liability arising out of the application or use of any product or circuit, and specifically disclaims any and all liability, including without limitation consequential or incidental damages. "Typical" parameters that may be provided in NXP data sheets and/or specifications can and do vary in different applications, and actual performance may vary over time. All operating parameters, including "typicals," must be validated for each customer application by customer's technical experts. NXP does not convey any license under its patent rights nor the rights of others. NXP sells products pursuant to standard terms and conditions of sale, which can be found at the following address: nxp.com/SalesTermsandConditions.

While NXP has implemented advanced security features, all products may be subject to unidentified vulnerabilities. Customers are responsible for the design and operation of their applications and products to reduce the effect of these vulnerabilities on customer's applications and products, and NXP accepts no liability for any vulnerability that is discovered. Customers should implement appropriate design and operating safeguards to minimize the risks associated with their applications and products.

NXP, the NXP logo, NXP SECURE CONNECTIONS FOR A SMARTER WORLD, COOLFLUX, EMBRACE, GREENCHIP, HITAG, I2C BUS, ICODE, JCOP, LIFE VIBES, MIFARE, MIFARE CLASSIC, MIFARE DESFire, MIFARE PLUS, MIFARE FLEX, MANTIS, MIFARE ULTRALIGHT, MIFARE4MOBILE, MIGLO, NTAG, ROADLINK, SMARTLX, SMARTMX, STARPLUG, TOPFET, TRENCHMOS, UCODE, Freescale, the Freescale logo, AltiVec, C 5, CodeTEST, CodeWarrior, ColdFire, ColdFire+, C Ware, the Energy Efficient Solutions logo, Kinetis, Layerscape, MagniV, mobileGT, PEG, PowerQUICC, Processor Expert, QorIQ, QorIQ Qonverge, Ready Play, SafeAssure, the SafeAssure logo, StarCore, Symphony, VortiQa, Vybrid, Airfast, BeeKit, BeeStack, CoreNet, Flexis, MXC, Platform in a Package, QUICC Engine, SMARTMOS, Tower, TurboLink, and UMEMS are trademarks of NXP B.V. All other product or service names are the property of their respective owners. ARM, AMBA, ARM Powered, Artisan, Cortex, Jazelle, Keil, SecurCore, Thumb, TrustZone, and µVision are registered trademarks of ARM Limited (or its subsidiaries) in the EU and/or elsewhere. ARM7, ARM9, ARM11, big.LITTLE, CoreLink, CoreSight, DesignStart, Mali, mbed, NEON, POP, Sensinode, Socrates, ULINK and Versatile are trademarks of ARM Limited (or its subsidiaries) in the EU and/or elsewhere. All rights reserved. Oracle and Java are registered trademarks of Oracle and/or its affiliates. The Power Architecture and Power.org word marks and the Power and Power.org logos and related marks are trademarks and service marks licensed by Power.org.

© 2022 NXP B.V.

Document Number: AN13649 Rev. 0 06/2022

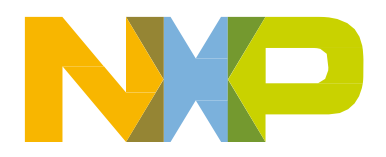

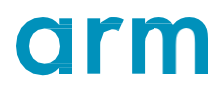